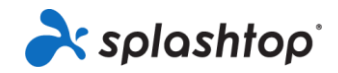

# Business Proから Enterprise Cloud の切り替え手順と注意事項

Business Proから Enterprise Cloud に製品のお切替えをする際の注意事項は以下となります。

### 1. ストリーマーの種類の継続利用可否

#### 大量配布ストリーマーのみ、製品切り替え時に引継ぎ可能となっております。

通常ストリーマーの場合には引継ぎができず、製品切り替え後には利用不可の状態となりますので 製品切り替え後に再度設定を行うようお願いいたします。

・1 Business ProとEnterprise Cloud で利用できるストリーマーの違い

Business Pro では<u>通常ストリーマーと大量配布ストリーマー</u>、2種類のストリーマーを利用して リモート接続を行うことができます。

Enterprise Cloud では大量配布ストリーマーのみ利用可能となっております。現在、通常ストリー マーをご利用中のお客様は製品切り替え前に大量配布ストリーマーに変更していただきますと スムーズにお切替えが可能です。通常ストリーマーと大量配布ストリーマーはログイン方式が 違うのみで、機能面での違いはありません。大量配布機能について詳しくは説明動画にて ご確認ください。<u>https://www.youtube.com/watch?v=bxylEycfs4Y</u>

| splashtop streamer                       | 0        | splashtop stream                           | ner (                                         |
|------------------------------------------|----------|--------------------------------------------|-----------------------------------------------|
| (2巻<br>(2を<br>なきょりティ<br>評価<br>先前する<br>旅館 | マントにログイン | (1)<br>数次<br>(1) キュリティ<br>詳細<br>決約する<br>預数 | 配布先のコンビュータ<br>test team<br>test@splashtop.com |
| 通常ストリーマ                                  | -        | *                                          | 量配布ストリーマー                                     |

•2 大量配布ストリーマーの入れ替え手順 通常ストリーマーをご利用中のお客様が大量配布ストリーマーに入れ替える手順は以下を ご確認ください。

 現在利用しているストリーマーをログアウトしてストリーマーをアンインストールしてください。
 必要に応じてクリーンアップツールを利用するとアンインストールに加えて、レジストリと ディレクトリのクリーンアップを行うことができます CleanUpInstallerSRS.zip

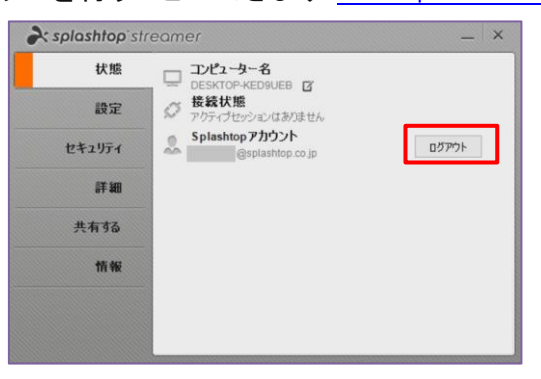

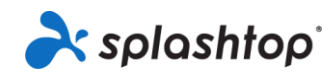

(2) チームオーナーまたはアドミンのユーザーが大量配布ストリーマーの設定と配布を行って ください。

Web 管理コンソール>管理>大量配布

「配布パッケージを作成」では大量配布ストリーマー設定を行うことができます。

設定完了後、「配布」をクリックして配布してください。

手順の詳細につきましては Splashtop Enterprise Cloud マニュアル P21 ~ をご参照ください。

■ Splashtop Enterprise Cloud マニュアルリンク

https://splashtopkk.box.com/s/0jvj4wtdzrjbh30yeiwpltbxpp1gfq60

| 💦 sp                                    | olashtop' コンピュータ                                           | デバイス 履歴・                                                  | 管理▼                                |                 |                       |                                                | @s                                | plashtop.c.      |
|-----------------------------------------|------------------------------------------------------------|-----------------------------------------------------------|------------------------------------|-----------------|-----------------------|------------------------------------------------|-----------------------------------|------------------|
| 雪理 > 大量配布<br>リモートアクセスしたい複数のコンピューターに簡単にS |                                                            |                                                           | ユーザー<br>すべてのコ<br>すべてのテ             | コンピュータ<br>Fバイス  |                       |                                                |                                   |                  |
|                                         |                                                            |                                                           | グルーピン                              | バ               |                       |                                                |                                   |                  |
| 配布  ボタ                                  | 7ンをクリックし、配布パッケージのダ                                         | iウンロードリンクを作                                               |                                    |                 | ストーラーをダウンロード          | ドレて送信することもで                                    | きます。                              |                  |
| ユーザーカ<br>Default                        | がインストーラーを実行し配布コード∛<br>パッケージ名                               | を入力すると、このユー                                               | 大量配布<br>の命名規則                      |                 | ンのコンピューター一覧!<br>配布コード | こ表示されるようになり<br>作成日                             | )ます。<br><b>+</b> 配布パック<br>配布      | ージを作成            |
| ユーザー<br>Default<br>〇                    | がインストーラーを実行し配布コードオ<br>バッケージ名<br>Default Deployment Package | を入力すると、このユー<br>コンピューター名(<br>現在のコンピュー                      | 大量配布<br><b>の命名規則</b><br>ター名を使用     | 1978            | ンのコンピューター一覧<br>配布コード  | こ表示されるようになり<br>作成日<br>2019/07/24               | Dます。<br>+ 配布パック<br>配布<br>配布       | ジを作成<br><b> </b> |
| ユーザー<br>Default<br>〇                    | がインストーラーを実行し配布コードオ<br>パッケージ名<br>Default Deployment Package | を入力すると、このユー<br>コンピューター名の<br>現在のコンピュー/<br>LogMeIn Centralコ | 大量配布<br>の命名規則<br>ター名を使用<br>コンピューター | 1<br>する<br>一の説明 | シのコンピューター一覧<br>配布コード  | こ表示されるようになり<br>作成日<br>2019/07/24<br>2020/03/19 | Dます。<br>+ 配布パック<br>配布<br>配布<br>配布 | ジを作成<br><b> </b> |

(3) 配布後、大量配布ストリーマーにログインできている状態でしたら、ストリーマーの入れ替えは 完了となります。

#### 2. 共有設定

製品切り替えを行うと、ストリーマーの共有設定はリセットされた状態となります。 製品切り替え後に管理コンソールにてオーナーまたはアドミンがアクセス権の設定を行っていただく 必要があります。

- Enterprise Cloud では同チーム内の共有設定が可能ですが、他チームとの共有設定は利用不可 となっております。
- Enterprise Cloud のストリーマーではログインが完了すると、オーナーとアドミンがすべてのコンピ <u>ユータにアクセス可能、メンバーがすべてのコンピュータにアクセス不可</u>の初期設定となっており ますので再度アクセス権設定(共有設定)を行ってからご利用をお願いいたします。
- 【他チームに共有しているストリーマー】【他チームに共有されているストリーマー】は製品の 切り替え後、共有設定が無効化されます。

## 3. ポリシー設定

製品の切り替えが完了するとポリシー設定がリセットされてしまう場合がございます。 オーナーアカウントから Web 管理コンソール>管理>設定 より設定値をご確認いただくよう お願いいたします。

| 设定       |                                                |                                                                                 |                |                                                                                                    |                                 |                    |            |  |
|----------|------------------------------------------------|---------------------------------------------------------------------------------|----------------|----------------------------------------------------------------------------------------------------|---------------------------------|--------------------|------------|--|
| 772ウント統領 | Splashbop Enterprise 設定 - 1 人の問題任何者と 10 人のユーザー |                                                                                 | デフォルト御報設定      |                                                                                                    | 7182                            | メンバー               | アドミン構成可能 😡 |  |
|          | 7-48                                           | 's team (🕿 🗑)                                                                   |                | クイックサポート接続                                                                                                    |                                 | α,                 | 0          |  |
| 10.7     | コンピューター                                        | 0 / 400 コンピューター (交換)                                                            |                | ファイル転送                                                                                                    |                                 | •                  |            |  |
| 支払いと調察   | #12                                            | ロファイル正正を発明<br>ロリモートプリンクを終わします<br>ロッパインジャインクトを制定する(##Eine)<br>ロリダイレクトマイクスのを発見にする |                | リモートプリント<br>コピーペースト                                                                                                    | 5                               | 8                  |            |  |
| 天松燈      |                                                |                                                                                 | 予定されたアクセス      | (GMT+09.00) Tokyo (文更)                                                                                                    | 09 00) Tokyo (交更)<br>アップモデメール通知 |                    |            |  |
| プレミアムコード |                                                | <ul> <li>デキストのコピールバーストを報応にする</li> <li>ジモートウェイクを許可します</li> </ul>                 | 通知             | セットアップ電子メール適切                                                                                                    |                                 |                    |            |  |
|          |                                                | B こー・・・・・・・・・・・・・・・・・・・・・・・・・・・・・・・・・・・・                                        | 219788512      | <ul> <li>(病できるデ)バイスを管理します</li> <li>(第二・ゲーの)増展ディバイスを採用する</li> <li>(参加)に2000歳長なの任実を通知する</li> <li>(利用時に2000歳年度の任実を通知する</li> </ul> |                                 |                    |            |  |
|          |                                                |                                                                                 | <b>デバイス19日</b> | 間経リングを次のメンバーに、                                                                                                    | -LESTS I                        | - <del>1</del> -0h | ~          |  |
|          |                                                |                                                                                 | ブラウザ的狂         | 問題リンクを次のメンバーにメール通信する(ユーザーのみ                                                                                                    |                                 |                    | ¥          |  |
|          |                                                |                                                                                 | エンドポイントセキュリティ  | 電子メールでコンピュータの発酵を運用する( <u>デームのオーナーマ</u> )<br>アイドル状態のときにユーザーをWebコンソールからログアウトする(1 <u>555 マ</u> ) <sup>(1</sup>                    |                                 |                    |            |  |
|          |                                                |                                                                                 | ブラウザのタイムアウト    |                                                                                                    |                                 |                    |            |  |
|          |                                                |                                                                                 | サードパーディの統合     | サードパーディの統合 APPキーを設定する                                                                                                    |                                 |                    |            |  |
|          |                                                |                                                                                 | Single Sign On | 新しい SSO メソッドを単語す                                                                                                    | 6 (并略を展示)                       |                    |            |  |